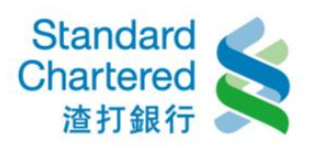

# 【台幣活存轉定存】

1. 台幣活存轉定存:輸入您要設定之台幣活存轉定存帳戶資料,並按「確認」繼續。

#### 定存服務

| 台幣活存轉定存 >外幣活     | 存轉定存 >外幣優利定存 >中途解約 >自動讀存約定/取消 |         |
|------------------|-------------------------------|---------|
| 台幣活存轉定存          | 步驟1/共3步                       | 定存步驟    |
| 請輸入下列資料:         |                               | 1 填寫資料  |
| 台幣活期存款帳號:        | 請選擇帳號                         | 2 確認內容  |
| 定存種類:            | ◎ 整存整付  ◎ 存本取息  ◎ 定期存款        | 3 完成交易  |
| 定存期間:            | 請選擇 ▼ 個月 定期(儲)利率查詢            | 快速連結    |
| 計息方式:            | <ul> <li>固定</li> </ul>        | →匯利率看版  |
| 金額:              | 元                             | →存款利息試算 |
| 自動讀存:            | ◎ 本金自動讀存 ◎ 不讀存                | →取消預約交易 |
| 劫行口期・            |                               |         |
| 和11 口 <i>州</i> · | 單次預約交易17 ##                   |         |
|                  | . 152277 . (支援2-77)           |         |

 台幣活存轉定存:這裡顯示您所設定台幣活存轉定存帳戶細節,若無誤請輸入固定密碼,並點 選「確認」進行下一步。

| <b>台幣活存轉定存</b> >外幣活存轉 | 轉定存 >外幣優利定存 >中途解約 >自動續存約定/取消 |            |
|-----------------------|------------------------------|------------|
| 台幣活存轉定存               | 步驟2/共32                      | 定存步驟       |
| 請確認以下交易內容是否正確         | â :                          | 1 填寫資料 🗸 🗸 |
| 台幣活期存款轉出帳號:           | 00354 54                     | 2 確認內容     |
| 定存種類:                 | 整存整付                         | 3 完成交易     |
| 定存期間(月):              | 12                           |            |
| 計息方式:                 | 固定                           |            |
| 定存開立金額:               | 10,000.00                    |            |
| 自動讀存:                 | 讀存                           |            |
| 執行日期:                 | 即時交易 20                      |            |
| 請輸入固定密碼:              |                              |            |
|                       | ▶ 確認 ▶ 取                     | 肖          |

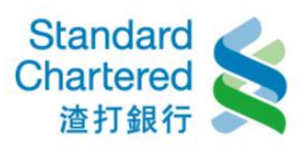

### 3. 台幣活存轉定存:這裡顯示您所設定的台幣活存轉定存的細節。

### 定存服務

| 台幣活存轉定存  | >外幣活存轉定存    | >外幣優利定存    | →中途解約 | >自動續存約定/取消 |       |        |                      |
|----------|-------------|------------|-------|------------|-------|--------|----------------------|
| 台幣活存轉定存  | _           | _          | _     | 步驟         | 3/共3步 | 定存步驟   | _                    |
| 交易成功     |             |            |       |            |       | 1 填寫資料 | <ul> <li></li> </ul> |
| 交易序號:    | 168         | 4950397262 |       |            |       | 2 確認內容 | <ul> <li></li> </ul> |
| 交易時間:    | 201         | 14:49:57   | ,     |            |       | 3 完成交易 | <ul> <li></li> </ul> |
| 台幣活期存款轉出 | 出帳號: 003    | 54         |       |            |       |        |                      |
| 起息日:     | 201         |            |       |            |       |        |                      |
| 到期日:     | 201         |            |       |            |       |        |                      |
| 定存種類:    | 整有          | 整付         |       |            |       |        |                      |
| 定存期間(月): | 12          |            |       |            |       |        |                      |
| 利率:      | 0.92        | 25%        |       |            |       |        |                      |
| 計息方式:    | 固定          | 2          |       |            |       |        |                      |
| 定存開立金額 : | 10,0        | 00.00      |       |            |       |        |                      |
| 自動讀存:    | <b>結</b> 査有 | Ξ          |       |            |       |        |                      |
| 開立定存帳號:  | 003         | 0400       |       |            |       |        |                      |
| 執行日期:    | 即時          | 交易 201     |       |            |       |        |                      |

## 【外幣活存轉定存】

4. 外幣活存轉定存:輸入您要設定之外幣活存轉定存帳戶資料,並按「確認」繼續。

| >台幣活存轉定存 <b>外幣活存</b> | <b>轉定存</b> >外幣優利定存 >中途解約 >自動讀存約定 / 取消 |                                                 |
|----------------------|---------------------------------------|-------------------------------------------------|
| 外幣活存轉定存              | 步驟1/共3步                               | 定存步驟                                            |
| 請輸入下列資料:             |                                       | 1 填寫資料                                          |
| 外幣存款轉出帳號:            | 請選擇帳號                                 | 2 確認內容                                          |
| 開立定存幣別:              | 請選擇幣別 ▼                               | 3 完成交易                                          |
| 定存期間:                | 1週 ▼ 外幣定存利率查詢                         | 快速連結                                            |
| 金額:                  | (日幣不得有小數值)                            | →匯利率看版                                          |
| 自動讀存:                | ◉ 本息自動讀存 💿 本金自動讀存(利息不讀存) 💿 不讀存        | →取消預約交易<br>···································· |
|                      | → 確認 → 清除                             |                                                 |

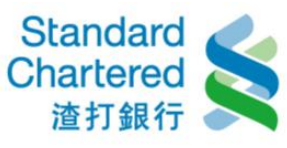

5. 外幣活存轉定存:這裡顯示您所設定外幣活存轉定存帳戶細節,若無誤請輸入固定密碼,並點 選「確認」進行下一步。

定存服務

| →台幣活存轉定存 <b>外幣</b> 混 | <b>括存轉定存</b> > 外幣優利定存 > 中线 | 論解約 →自動讀存約定/取消   |        |                       |
|----------------------|----------------------------|------------------|--------|-----------------------|
| 外幣活存轉定存              |                            | 步 <b>驟</b> 2/共3步 | 定存步驟   |                       |
| 請確認以下交易內容是否          | 征確:                        |                  | 1 填寫資料 | <ul> <li>V</li> </ul> |
| 外幣存款轉出帳號:            | 031053                     |                  | 2 確認內容 |                       |
| 定存開立幣別               | USD                        |                  | 3 完成交易 |                       |
| 定存期間:                | 1週                         |                  |        |                       |
| 定存利率:                | 0.180%                     |                  |        |                       |
| 定存開立金額:              | 1,000.00                   |                  |        |                       |
| 自動讀存:                | 本自白動續存                     |                  |        |                       |
| 請輸入固定密碼:             |                            |                  | _      |                       |
|                      |                            | ▶ 確認 ▶ 取消        |        |                       |

6. 外幣活存轉定存:這裡顯示您所設定的外幣活存轉定存的細節。

| →台幣活存轉定存 | 外幣活存轉定存       | >外幣優利定存    | →中途解約 | >自動續存約定/取消 |        |        |                     |
|----------|---------------|------------|-------|------------|--------|--------|---------------------|
| 外幣活存轉定存  | _             | _          | _     | 步驟         | 83/共3步 | 定存步驟   | _                   |
| 交易成功     |               |            |       |            |        | 1 填寫資料 | ×                   |
| 交易序號     | 86            | 0854365102 |       |            |        | 2 確認內容 | <ul><li>✓</li></ul> |
| 交易時間:    | 20            | 17 4:53:40 | )     |            |        | 3 完成交易 | <ul><li>✓</li></ul> |
| 外幣存款轉出帳  | <b>£:</b> 03  | 1053       |       |            |        |        |                     |
| 定存開立幣別:  | US            | D          |       |            |        |        |                     |
| 定存期間:    | 1週            | ]          |       |            |        |        |                     |
| 定存利率:    | 0.1           | 8%         |       |            |        |        |                     |
| 定存開立金額:  | 1,0           | 00.00      |       |            |        |        |                     |
| 自動讀存:    | 本             | 息自動讀存      |       |            |        |        |                     |
| 開立完成之外幣足 | と存帳號: 31      | 041(       |       |            |        |        |                     |
| 外幣轉出帳號餘額 | <b>9</b> 6 96 | 298.28     |       |            |        |        |                     |

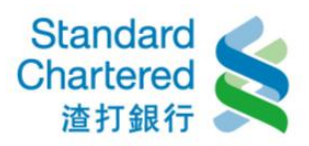

## 【外幣優利定存】

7. 外幣優利定存:輸入您要設定之外幣活存轉定存帳戶資料,並按「確認」繼續。

### 定存服務

| →台幣活存轉定存  | >外幣活存轉定存               | 外幣優利定存    | ⇒中途解約       | >自動讀存約定/取 | 5肖      |         |
|-----------|------------------------|-----------|-------------|-----------|---------|---------|
| 外幣優利定存    | _                      | _         | _           | <u>±</u>  | 5驟1/共3步 | 定存步驟    |
| 請輸入下列資料:  |                        |           |             |           |         | 1 填寫資料  |
| 外幣存款轉出帳號  | :<br>請                 | 選擇帳號      | •           |           |         | 2 確認內容  |
| 開立定存幣別:   | 請                      | 選擇幣別 ▼    |             |           |         | 3 完成交易  |
| 定存期間:     | 诗                      | 選擇 ▼ 東安定方 | · 新山林: 林安全街 |           |         |         |
| Alst.     |                        |           | 小小学旦的       |           |         | 快速運結    |
| 利率:       | 請                      | 選擇 ▼      |             |           |         | →進利率看版  |
| 帳戶餘額:     |                        |           |             |           |         | →取消預約交易 |
| 金額:       |                        |           | (日幣不得有小     | )數值)      |         |         |
| 自動讀存:     | (                      | 🗋 本息自動讀存  | ◎ 本金自動      | 讀存(利息不讀存) | ◎ 不續存   |         |
| 付息方式:     |                        |           |             |           |         |         |
| 🔲 本人已充分閱讀 | 曹並了解 <mark>軍家內容</mark> |           |             |           |         |         |
|           |                        |           |             | ▶ 確       | 認 → 清除  |         |

8. 外幣優利定存:這裡顯示您所設定的外幣優利定存帳戶細節,若無誤請輸入固定密碼,並點選 「確認」進行下一步。

| 外幣便利定存        |               | 步驟2/共3步   | 定存步驟   |   |
|---------------|---------------|-----------|--------|---|
| 請確認以下交易內容是否正確 | £:            |           | 1 填寫資料 | < |
| 外幣存款轉出帳號:     | 090053        |           | 2 確認內容 |   |
| 定存開立幣別        | USD           |           | 3 完成交易 |   |
| 定存期間:         | 3個月           |           |        |   |
| 定存利率:         | 0.03%         |           |        |   |
| 定存開立金額:       | 2,000.00      |           |        |   |
| 自動續存:         | 本金自動續存(利息不續存) |           |        |   |
| 付息方式:         | 月付息           |           |        |   |
| 請輸入固定密碼:      | •••••         |           |        |   |
|               |               | ▶ 確認 ▶ 敗消 |        |   |

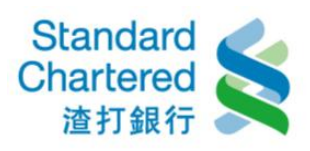

### 9. 外幣優利定存:這裡顯示您所設定外幣優利定存已經完成。

| →台幣活存轉定存 | >外幣活存轉定存   | 外幣優利定存           | >中途解約  | >自動續存約定/取 | 消       |        |                       |
|----------|------------|------------------|--------|-----------|---------|--------|-----------------------|
| 外幣優利定存   |            | _                | _      | _         | 步驟3/共3步 | 定存步驟   |                       |
| 申請成功,成功開 | 自立之定存可於隔日至 | 至外幣帳戶定存明         | 細查詢:若承 | 作資金條件不符,將 | 無法完成定存  | 1 填寫資料 | <b>v</b>              |
| 開立。      |            |                  |        |           |         | 2 確認內容 | <ul> <li></li> </ul>  |
| 交易序號     | 147        | 6712527924       |        |           |         | 3 完成交易 | <ul> <li>V</li> </ul> |
| 交易時間:    | 201        | 6/10/17 10:11:18 |        |           |         |        |                       |
| 外幣存款轉出帳號 | t: 090     | 053              |        |           |         |        |                       |
| 定存開立幣別:  | USI        | D                |        |           |         |        |                       |
| 定存期間:    | 3個         | 月                |        |           |         |        |                       |
| 利率:      | 0.03       | 3%               |        |           |         |        |                       |
| 定存金額:    | 1,00       | 00.00            |        |           |         |        |                       |
| 自動續存:    | 不經         | 行                |        |           |         |        |                       |
| 付息方式:    | 到其         | 月一次付息            |        |           |         |        |                       |

## 【中途解約】

10. 中途解約:選擇台幣定存中途解約,再於左邊選擇要解約的定存帳號,按「解約」繼續。

|                | >台幣活存轉定存 | >外幣  | 活存轉定存        | >外幣優利定存     | 中途解約      | >自動約                      | 讀存約定/取消    |            |           |                          |           |  |
|----------------|----------|------|--------------|-------------|-----------|---------------------------|------------|------------|-----------|--------------------------|-----------|--|
|                | 中途解約     |      | _            | _           | _         | _                         | _          | _          | _         | _                        |           |  |
|                | 諸選擇交易:   | ◎ 台幣 | 定存 🔘 外       | 幣定存         |           |                           |            |            |           |                          |           |  |
| 請選擇需解約之帳號:<br> |          |      |              |             |           |                           |            |            |           |                          |           |  |
|                | 定存帳號     |      | 科目           | 定存金額        | 期別<br>(月) | 利率                        | 起息日        | 到期日        | 質借/透<br>支 | 存單種類                     | 綜合性融<br>資 |  |
|                | 0)3040   | j    | 整存整付儲著<br>存款 | 李 10,000.00 | 12        | 0.925<br>%<br>固定          | 2017/02/24 | 2018/02/24 | 無         | 無 <mark>實</mark> 體單<br>摺 | 無         |  |
|                | 003410   | 5    | 定期存款         | 50,000.00   | 1         | 0.335<br>%<br>固定          | 2015/11/06 | 2015/12/06 | 焦         | 無 <mark>實</mark> 體單<br>摺 | 無         |  |
|                | 003410   | )    | 定期存款         | 50,000.00   | 1         | 0.335<br>%<br>固定          | 2015/11/06 | 2015/12/06 | 無         | 無 <mark>實體單</mark><br>摺  | 無         |  |
|                | ◎ 003410 | ,    | 定期存款         | 10,000.00   | 12        | 0.625<br>%<br>固定          | 2016/07/19 | 2017/07/19 | 無         | 無 <mark>實</mark> 體單<br>摺 | 無         |  |
|                | 003410   | j    | 定期存款         | 10,000.00   | 1         | 0.335<br>%<br>固定          | 2016/10/13 | 2016/11/13 | 無         | 無 <mark>實體單</mark><br>摺  | 有         |  |
|                | 003410   | }    | 定期存款         | 10,000.00   | 1         | 0.335<br>%<br>固定          | 2016/10/13 | 2016/11/13 | 無         | 無 <mark>實</mark> 體單<br>摺 | 有         |  |
|                | 003410   | )    | 定期存款         | 10,000.00   | 1         | 0.335<br>%<br>固定          | 2016/10/14 | 2016/11/14 | 無         | 無 <mark>實體單</mark><br>摺  | 有         |  |
|                | 003410   |      | 定期存款         | 100,000.00  | 6         | <mark>1.08 %</mark><br>固定 | 2011/07/27 | 2012/01/27 | 無         | 無實體單<br>摺                | 無         |  |
|                |          |      |              |             |           |                           |            |            |           |                          | ▶解約       |  |

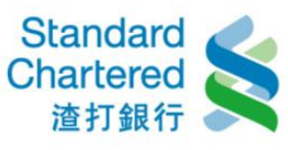

中途解約:這裡顯示您所設定的台幣定存中途解約細節,若無誤請輸入固定密碼,並點選「確認」進行下一步。

定存服務

| >台幣活存轉定存    | →外幣活存轉     | 定存   | >外幣優利定存 | 中途解約 | >自動續存約定/取消 |        |   |      |  |
|-------------|------------|------|---------|------|------------|--------|---|------|--|
| 中途解約        | _          |      | _       | _    | 步          | ¥1/共2步 | 解 | 約步驟  |  |
| 定存中途解約試算    | <b>算:</b>  |      |         |      |            |        | 1 | 解約試算 |  |
| 欲解約定期存款     | <b>帳號:</b> | 003  | 04(     |      |            |        | 2 | 完成解約 |  |
| 科目:         |            | 整有   | 7整付儲蓄存款 |      |            |        |   |      |  |
| <b>起息日:</b> |            | 201  |         |      |            |        |   |      |  |
| 到期日:        |            | 201  |         |      |            |        |   |      |  |
| 期別(月):      |            | 12   |         |      |            |        |   |      |  |
| 利率別:        |            | 固定   | 2       |      |            |        |   |      |  |
| 利率:         |            | 0.92 | 25 %    |      |            |        |   |      |  |
| 定存金額:       |            | 10,0 | 00.00   |      |            |        |   |      |  |
| 解約後轉入台幣     | 活期帳號:      | 003  | E       |      |            |        |   |      |  |
| 質借/透支:      |            | 無    |         |      |            |        |   |      |  |
| 存單種類:       |            | 無運   | f體單摺    |      |            |        |   |      |  |
| 綜合性融資:      |            | 蕪    |         |      |            |        |   |      |  |
| 請輸入固定密碼     | :          |      |         |      |            |        |   |      |  |
|             |            |      |         |      | ▶ 確認       | ▶取消    |   |      |  |

12. 中途解約:這裡顯示您所設定台幣定存中途解約已經完成。

| →台幣活存轉定存                     | >外幣活存轉定存           | >外幣優利定存           | 中途解約 | >自動續存約定/取消 |        |        |                     |
|------------------------------|--------------------|-------------------|------|------------|--------|--------|---------------------|
| 中途解約                         |                    |                   |      | 步          | ₩2/共2步 | 解約步驟   |                     |
| 交易成功                         |                    |                   |      |            |        | 1 解約試算 | <                   |
| 交易序號:                        | 168                | 34949527754       |      |            |        | 2 完成解約 | <ul><li>✓</li></ul> |
| 交易時間:                        | 201                | 17/02/24 14:51:13 | 3    |            |        |        |                     |
| 解約定期存款帳                      | 旎: 003             | 3040              |      |            |        |        |                     |
| 科目:                          | 整在                 | <b>F整付儲蓄存</b> 款   |      |            |        |        |                     |
| <b>起息日:</b>                  | 2                  |                   |      |            |        |        |                     |
| 到期日:                         | 2                  |                   |      |            |        |        |                     |
| 利率別:                         | 固定                 | Ē                 |      |            |        |        |                     |
| 期別(月):                       | 12                 |                   |      |            |        |        |                     |
| 利率:                          | 0.9                | 25 %              |      |            |        |        |                     |
| 定存金額:                        | 10,                | 000.00            |      |            |        |        |                     |
| 解約支付息:                       | 0.0                | 0                 |      |            |        |        |                     |
| 解約收回息:                       | 0.0                | 0                 |      |            |        |        |                     |
| 代扣所得税:                       | 0.0                | 0                 |      |            |        |        |                     |
| 實領本利和(若存<br>萬元(含),內扣領<br>費): | 款利息逾2<br>建保補充保 10, | 000.00            |      |            |        |        |                     |
| 解約後轉入台幣注                     | 舌期帳號: 003          | 3                 |      |            |        |        |                     |
| 台幣活期帳戶轉)                     | 入後餘額: 709          | 9,713.00          |      |            |        |        |                     |
| <b>質借/透支:</b>                | 無                  |                   |      |            |        |        |                     |
| 存單種類:                        | 無調                 | 電體單摺              |      |            |        |        |                     |
| 綜合性融資:                       | 無                  |                   |      |            |        |        |                     |

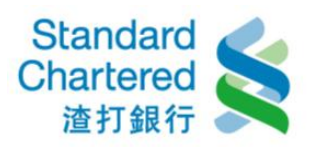

【自動續存約定/取消】

13. 自動續存約定/取消:請在左邊選擇您要變更的台幣定存帳號,按「變更」繼續。

定存服務

| →台幣活存轉定存   | >外幣活存轉定存   | >外幣優利定     | 存→□       | 中途解約           | 自動讀存約定     | / 取消       |                   |          |                          |           |
|------------|------------|------------|-----------|----------------|------------|------------|-------------------|----------|--------------------------|-----------|
| 自動讀存約定 / 取 | c消         | _          | -         | _              | _          | _          | -                 | -        | _                        | _         |
| 諸選擇交易: (   | 🕽 台幣定存 🛛 🗇 | 外幣定存       |           |                |            |            |                   |          |                          |           |
| 請選擇需變更之↓   | 長號:        |            |           |                |            |            |                   |          |                          |           |
| 定存帳號       | 科目         | 定存金額       | 期別<br>(月) | 利率             | 起息日        | 到期日        | <b>質借</b> /<br>透支 | 到期<br>虚理 | 存單<br>種類                 | 综合性融<br>資 |
| 003410     | 定期存<br>款   | 50,000.00  | 1         | 0.335%<br>(固定) | 2015/11/06 | 2015/12/06 | 魚                 | 續<br>存   | 無實體單<br>摺                | 無         |
| 003410     | 定期存<br>款   | 50,000.00  | 1         | 0.335%<br>(固定) | 2015/11/06 | 2015/12/06 | 嶣                 | 讀<br>存   | 無實體單<br>摺                | 無         |
| 003 410    | 定期存<br>款   | 10,000.00  | 12        | 0.625%<br>(固定) | 2016/07/19 | 2017/07/19 | 蕪                 | 讀<br>存   | 無 <mark>査</mark> 體單<br>摺 | 無         |
| 003410     | 定期存<br>款   | 10,000.00  | 1         | 0.335%<br>(固定) | 2016/10/13 | 2016/11/13 | 無                 | 讀<br>存   | 無 <mark>蜜</mark> 體單<br>摺 | 有         |
| 003410     | 定期存<br>款   | 10,000.00  | 1         | 0.335%<br>(固定) | 2016/10/13 | 2016/11/13 | 蕪                 | 讀<br>存   | 無實體單<br>摺                | 有         |
| 003410     | 定期存<br>款   | 10,000.00  | 1         | 0.335%<br>(固定) | 2016/10/14 | 2016/11/14 | 蕪                 | 讀存       | 無實體單<br>摺                | 有         |
| 003410     | 定期存<br>款   | 100,000.00 | 6         | 1.08%<br>(固定)  | 2011/07/27 | 2012/01/27 | 蕪                 | 讀<br>存   | 無實體單<br>摺                | 無         |
|            |            |            |           |                |            |            |                   |          |                          | ▶◎更       |

14. 自動續存約定/取消:這裡顯示您所變更的台幣定存自動續存約定細節,若無誤請輸入固定密碼,並點選「確認」進行下一步。

| >台幣活存轉定存                                                                                         | →外幣活存轉定有 | 字 >外幣優利定存         | →中途解約 | 自動讀存約定 / 取消 |       |  |  |
|--------------------------------------------------------------------------------------------------|----------|-------------------|-------|-------------|-------|--|--|
| 自動讀存約定 / 理                                                                                       | U消       |                   |       | 步驟          | 1/共2步 |  |  |
| 誘確認以下台幣定存自動讀存設定是否正確:<br>提醒您,若以下定期存款定期儲蓄存款為個人戶,選擇機動利率計息且選擇自動讀存者,期滿<br>讀存時將改採以固定利率計息。(公司戶定期存款不受影響) |          |                   |       |             |       |  |  |
| 定存帳號:                                                                                            | 0        | 034               |       |             |       |  |  |
| 科目:                                                                                              | 気        | E期存款              |       |             |       |  |  |
| 定存金額:                                                                                            | 1        | 0,000.00          |       |             |       |  |  |
| 期別(月):                                                                                           | 1        | 2                 |       |             |       |  |  |
| 利率:                                                                                              | 0        | .625% (固定)        |       |             |       |  |  |
| <b>起息日:</b>                                                                                      | 2        | 016/07/19         |       |             |       |  |  |
| 到期日:                                                                                             | 2        | 017/07/19         |       |             |       |  |  |
| 質借/透支:                                                                                           | 無        | ŧ                 |       |             |       |  |  |
| 到期處理:                                                                                            | ন        | 「讀存               |       |             |       |  |  |
| 存單種類:                                                                                            | 無        | <sub>無</sub> 實體單摺 |       |             |       |  |  |
| 综合性融資:                                                                                           | 無        | ŧ                 |       |             |       |  |  |
| 請輸入固定密碼                                                                                          | •        |                   |       |             |       |  |  |
|                                                                                                  |          |                   |       | ▶確認         | ▶取消   |  |  |

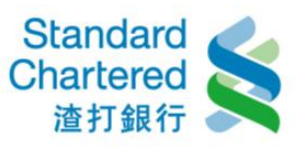

V

V

### 15. 自動續存約定/取消:這裡顯示您所設定的台幣定存自動續存約定已經完成。

### 定存服務

| →台幣活存轉定存   | →外幣活存轉定存    | >外幣優利定存         | →中途解約 | 自動續存約定 | 取消   |     |  |  |
|------------|-------------|-----------------|-------|--------|------|-----|--|--|
| 自動讀存約定 / 1 | 权消          | _               | _     | _      | 步驟2/ | 共2步 |  |  |
| 變更成功       |             |                 |       |        |      |     |  |  |
| 交易序號:      | 168         | 4949448470      |       |        |      |     |  |  |
| 交易時間:      | 201         | 7/02/24 14:58:0 | 6     |        |      |     |  |  |
| 定存帳號:      | 003         | 41(             |       |        |      |     |  |  |
| 科目:        | 定期          | 定期存款            |       |        |      |     |  |  |
| 定存金額:      | 10,0        | 00.00           |       |        |      |     |  |  |
| 期別(月):     | 12          |                 |       |        |      |     |  |  |
| 利率:        | 0.62<br>(固定 | 25%<br>定)       |       |        |      |     |  |  |
| 起息日:       | 201         | 6/07/19         |       |        |      |     |  |  |
| 到期日:       | 201         | 7/07/19         |       |        |      |     |  |  |
| 質借/透支:     | 無           |                 |       |        |      |     |  |  |
| 到期處理:      | 不靜          | 存               |       |        |      |     |  |  |
| 存單種類:      | 無達          | f體單摺            |       |        |      |     |  |  |
| 綜合性融資:     | 無           |                 |       |        |      |     |  |  |

| 下一步       |  |
|-----------|--|
| ▶查詢台幣定存明細 |  |

→台幣活存轉定存